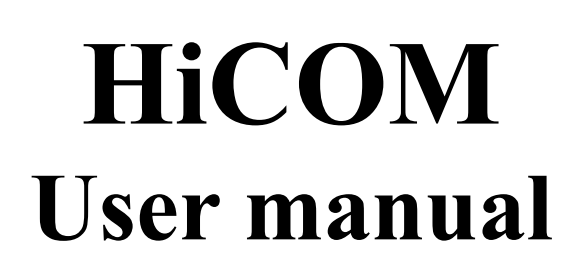

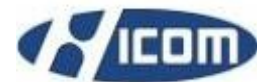

www.obdtester.com/hicom

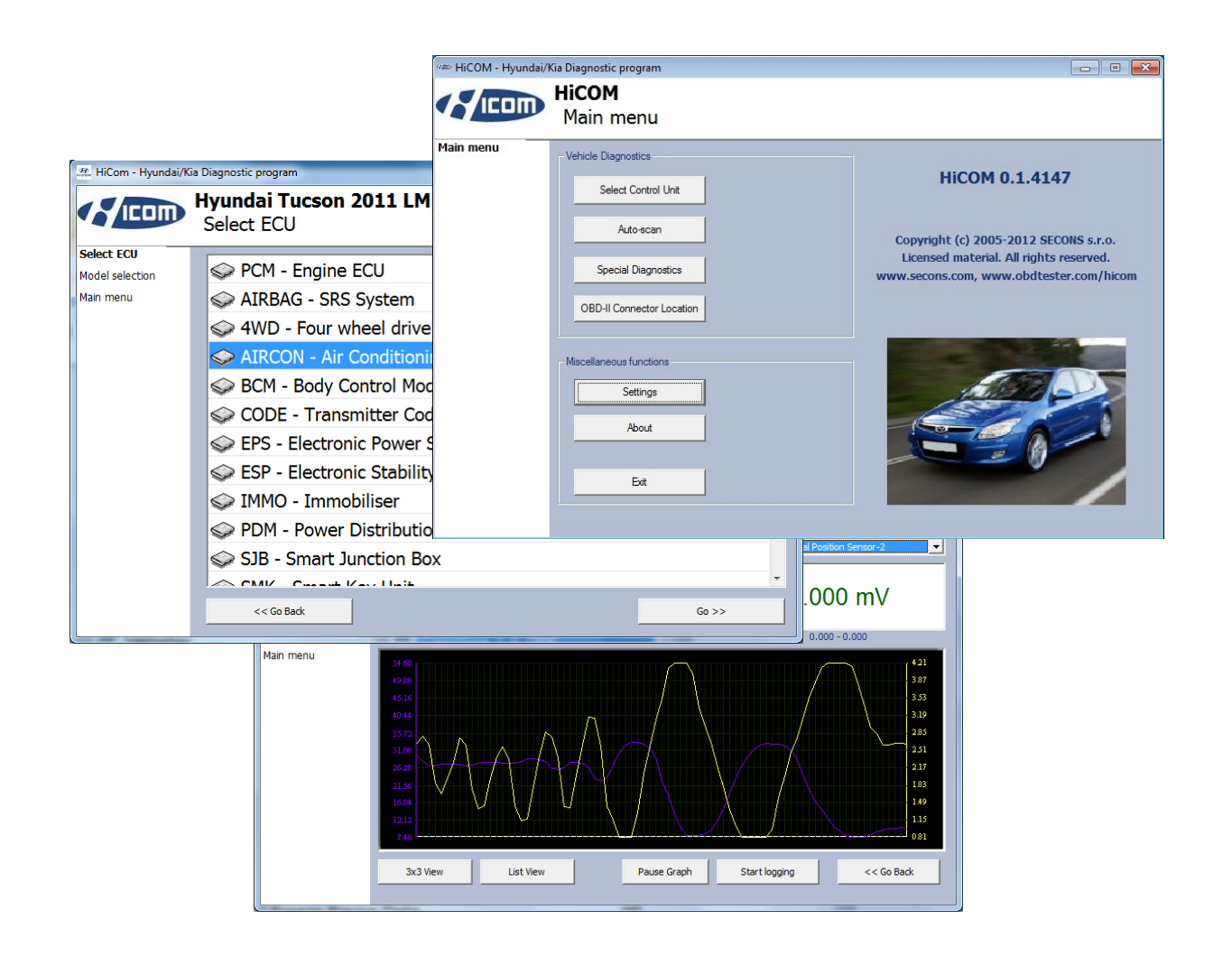

Copyright © 2004 – 2014 SECONS s.r.o., <u>http://www.secons.com/</u> All rights reserved.

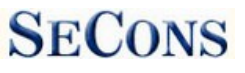

SECONS Ltd. is not connected with Hyundai Motor Company in any way. SECONS Ltd. is not liable for damages caused by using of software HiCOM. Please read carefully this user manual before using the HiCOM application. Before using the software please read license agreement.

# CE

Hyundai is registered trademark of Hyundai Motors or other owners.

Kia is registered trademark of Kia motors or other owners.

Dodge is registered trademark of Chrysler Group or other owners.

Inokom is registered trademark of Inokom company or other owners.

All trademarks used in this documentation or programs or any other material are used nominatively for identification purposes only and may be property of their respective owners.

# **Table of Contents**

| 1 Introduction.                                      | 4   |
|------------------------------------------------------|-----|
| 1.1 Key features                                     | 4   |
| 1.2 Software updates                                 | 4   |
| 2 HiCOM software and driver installation.            | 5   |
| 2.1 Microsoft Windows operating System.              | 5   |
| 2.2 Microsoft Windows 8 driver installation.         | 6   |
| 2.3 <u>GNU/Linux System</u>                          | 7   |
| 2.3.1 <u>Requirements</u>                            | 7   |
| 2.3.2 <u>Setting up devices</u>                      | 7   |
| 2.3.3 Installation.                                  | 7   |
| 3 Diagnostic connectors used in Hyundai/Kia vehicles | 8   |
| 3.1 <u>OBD-II</u>                                    | 8   |
| 3.2 <u>Hyundai 12-pin connector</u>                  | 8   |
| 3.3 <u>Kia 20-pin connector</u>                      | 9   |
| 4 Information about Hyundai/Kia control units        | .10 |
| 4.1 <u>Hyundai ECU naming terminology</u>            | .10 |
| 4.2 <u>Communication protocol</u>                    | .11 |
| 5 <u>Preparation to diagnose</u>                     | .11 |
| 6 <u>HiCOM main menu</u>                             | .12 |
| 6.1 <u>Select Control Unit</u>                       | .12 |
| 6.2 <u>Auto-scan</u>                                 | .13 |
| 6.3 <u>Special Diagnostics</u>                       | .13 |
| 6.4 <u>OBD-II Connector Location</u> .               | .13 |
| 6.5 <u>Settings</u>                                  | .14 |
| 6.6 <u>About</u>                                     | .15 |
| 7 <u>Diagnostic functions</u> .                      | .16 |
| 7.1 <u>Unrecognized Control Unit</u>                 | .16 |
| 7.2 <u>Control Unit Identification</u> .             | .17 |
| 7.3 <u>Read fault code memory</u>                    | .18 |
| 7.4 <u>Clear Fault Codes</u>                         | .18 |
| 7.5 <u>Freeze Frame</u>                              | .19 |
| 7.6 <u>Measured values</u>                           | .20 |
| 7.6.1 <u>Graph display</u>                           | .20 |
| 7.6.2  Display 3x3                                   | .20 |
| 7.6.3 <u>Display list</u>                            | .20 |
| 7.6.4 <u>Save to log</u>                             | .20 |
| 7.7 <u>Actuators activation</u>                      | .21 |
| 7.8 <u>ECU Programming/Coding functions</u> .        | .22 |
| 8 <u>Reporting bugs and improvement requests</u>     | .23 |
| 8.1 <u>How to create Debug Log</u> .                 | .23 |
| 8.2 <u>How to create ecu Snapshot</u>                | .24 |
| 9 <u>Known issues</u>                                | .25 |
| 10 <u>Planned improvements</u>                       | .25 |

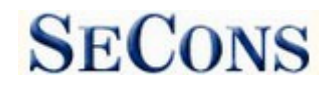

# **1** Introduction

Thank you for purchasing the HiCOM diagnostic interface and software. HiCOM is professional tool for diagnostics of Hyundai and Kia vehicles. Please read carefully this User Manual before using the product.

We hope you'll find our products useful. In case you have any questions, problems or feedback please contact as at <u>support@secons.com</u>. We're here to help!

# 1.1 Key features

- Fully multiplexed all-in-one smart USB2.0 interface
- Automatic ECU recognition
- Automatic vehicle scan
- ECU Identification
- Fault code (DTC) reading
- Fault code clearing
- Measured values / live data
- Live data recording
- Diagnostic protocol printing
- Actuator tests

The HiCOM system works with Hyundai and Kia vehicles.

List of supported vehicles and control units including diagnosis capability can be found at <u>http://www.obdtester.com/hicom-eculist</u>

# 1.2 Software updates

Updates of purchased software version are available for free download at <u>www.obdtester.com/downloads</u>. User name = serial number of HiCOM diagnostic interface. Password leave blank. The serial number can be found on a silver label of the interface or in settings of HiCOM after performing "Test interface". We recommend you to install updated version at least once a month, because updates provide support for new ECUs and fix various issues.

We recommend you to update firmware in diagnostic interface by clicking on *Settings*  $\rightarrow$  *Upgrade firmware* every time you update the software.

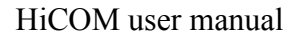

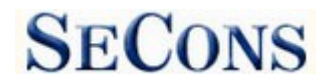

# 2 HiCOM software and driver installation

## 2.1 Microsoft Windows operating System

- 1. Insert HiCOM installation CD to your CD-ROM drive
- 2. Run installation file HiComSetup.exe
- **3.** Choose language for the installer

| Installer      | Language                                  | X  |
|----------------|-------------------------------------------|----|
| 1 <sup>2</sup> | Please select the language of the install | er |
|                | English                                   | ~  |
|                | OK Cancel                                 |    |

**4.** Choose your destination folder for the HiCOM and click on *Install* button and after successful installation click *Close* button.

| 🗒 SECONS HiCom - Hyur | ndai/Kia Diagnostic Tool Setup: Installation Folder 🛛 🔲 🗔 🔯                                                                                                    |
|-----------------------|----------------------------------------------------------------------------------------------------|
| 1                     | Setup will install SECONS HiCom - Hyundai/Kia Diagnostic Tool in the<br>following folder. To install in a different folder, click Browse and select<br>another folder. Click Install to start the installation. |
| Dest                  | tination Folder                                                                                                    |
| CI                    | Program Files\HiCom Browse                                                                                                    |
| Space                 | required: 3.1MB                                                                                                    |
|                       | ancel Nullsoft Install System v2:45                                                                                                    |

HiCOM drivers are automatically updated during the HiCOM installation. When prompted to install ,,unsigned" drivers, click on *Install this driver software anyway* (Microsoft® Windows® 7) or *Continue Anyway* (Microsoft® Windows® XP).

|                                                                                                    | Hardware Installation                                                                                                    |
|----------------------------------------------------------------------------------------------------|----------------------------------------------------------------------------------------------------|
| Windows can't verify the publisher of this driver software                                                                                                    | The software you are installing for this hardware:<br>ELM-USB Interface                                                                                                    |
| Don't install this driver software<br>You should check your manufacturer's website for updated driver software<br>for your device.                                                                             | has not passed Windows Logo testing to verify its compatibility<br>with Windows XP. ( <u>Tell me why this testing is important</u> )<br>Continuing your installation of this software may impair<br>or destabilize the correct operation of your system |
| Install this driver software anyway<br>Only install driver software obtained from your manufacturer's website or<br>disc. Unsigned software from other sources may harm your computer or steal<br>information. | either immediately or in the future. Microsoft strongly<br>recommends that you stop this installation now and<br>contact the hardware vendor for software that has<br>passed Windows Logo testing.                                                      |
| ( See details                                                                                                    | [Continue Anyway] STOP Installation                                                                                                    |

Microsoft® Windows® will automatically install drivers when you plug-in the HiCOM to USB port. Driver installation isn't required for operation on GNU/Linux system.

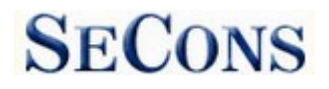

# 2.2 Microsoft Windows 8 driver installation

In case of problem with installing drivers on Windows 8, please follow these steps:

- 1. Press Windows Key + R
- 2. In the window that appears, type: "shutdown.exe /r / o / f / t 00"
- 3. Press "OK" button
- 4. The System will restart to a "Choose an option" screen
- 5. Select "Troubleshoot" from "Choose an option" screen
- 6. Select "Advanced options" from "Troubleshoot" screen
- 7. Select "Windows Startup Settings" from "Advanced options" screen
- 8. Click on "Restart" button
- 9. System will restart to "Advanced Boot Options" screen

10. Select "Disable Driver Signature Enforcement" (press number on keyboard for option shown on screen)

11. Once the system starts, install the diagnostic interface drivers as you would on Windows 7

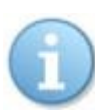

Windows Vista & 7 required signed all .sys files (we use usbser.sys shipped by Microsoft with valid digital signature). Final version of Windows 8 requires also signed .inf file (which is not in our case). The above procedure helps to override unsigned .inf file. Once driver is installed, the program will work properly.

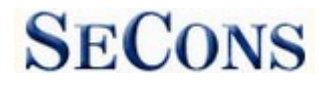

# 2.3 GNU/Linux System

Our diagnostic application are tested to work under Linux. The applications can be run under Linux, BSD or Apple OS/X on Intel x86 using Wine environment. The installer and applications perform fully automated installation under these operating system.

## 2.3.1 Requirements

- Linux 2.6.x with USB support (or FreeBSD)
- USB CDC Driver
- Wine 1.0.1

Recent Debian Linux or Ubuntu meet the above requirements.

## 2.3.2 Setting up devices

Driver installation isn't required for operation on GNU/Linux system. Diagnostic applications require access to /dev/ttyACMx devices from Wine environment. This can be set-up very easily using these commands:

```
ln -s /dev/ttyACM0 ~/.wine/dosdevices/com5
ln -s /dev/ttyACM1 ~/.wine/dosdevices/com6
ln -s /dev/ttyACM2 ~/.wine/dosdevices/com7
ln -s /dev/ttyACM3 ~/.wine/dosdevices/com8
```

Diagnostic interface should be then visible from the HiCOM diagnostic application.

## 2.3.3 Installation

Programs can be installed by launching setup .exe file using wine, e.g. wine HiComSetup.exe.

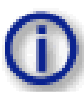

You can download the latest version of HiCOM from www.obdtester.com/downloads.

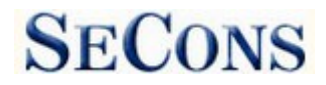

# 3 Diagnostic connectors used in Hyundai/Kia vehicles

Location of OBD-II and manufacturer-specific (OBD-I) connectors is available in DLC location database available from the HiCOM main menu.

# 3.1 OBD-II

Standard OBD2 connector is used usually since 1996 models to present (please note that some models manufactured after 1996 still may use 12 or 20pin connector).

| -                   | 1 | 9  | ISO9141 K Line  |
|---------------------|---|----|-----------------|
| -                   | 2 | 10 | -               |
| ISO9141 K Line      | 3 | 11 | ISO9141 K Line  |
| Ground (GND)        | 4 | 12 | ISO9141 K Line  |
| Signal ground (GND) | 5 | 13 | ISO9141 K Line  |
| HS CAN High         | 6 | 14 | HS CAN Low      |
| ISO9141 K Line      | 7 | 15 | ISO9141 L-Line  |
| ISO9141 K Line      | 8 | 16 | Battery voltage |

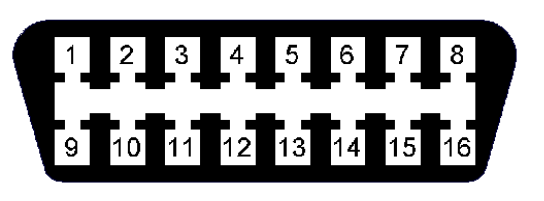

# 3.2 Hyundai 12-pin connector

| Pin | Description       |
|-----|-------------------|
| 1   | Engine K-Line     |
| 2   | Airbag K-Line     |
| 4   | ABS K-Line        |
| 6   | Gearbox K-Line    |
| 10  | Engine L-Line     |
| 11  | Speed signal      |
| 12  | Ground (Battery-) |

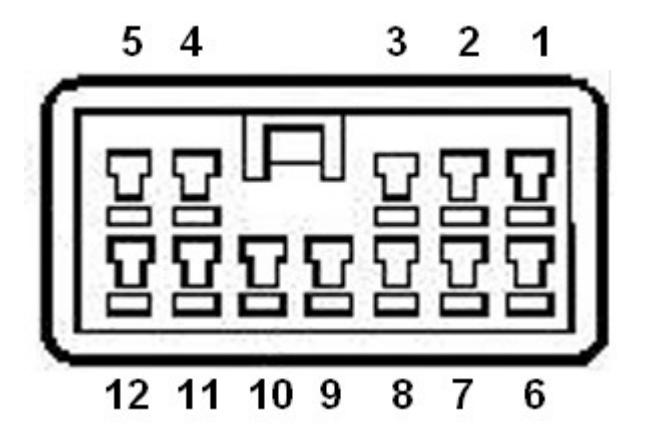

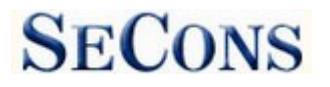

# 3.3 Kia 20-pin connector

| Pin | Description                             |
|-----|-----------------------------------------|
| 1   | Power after fuel pump                   |
| 2   | Cooling fan signal                      |
| 3   | Engine rotation speed / ignition signal |
| 4   | Ground                                  |
| 5   | Battery positive voltage                |
| 6   |                                         |
| 7   | Initial ignition management (coil 2)    |
| 8   | ABS L-Line                              |
| 9   | Engine K-Line                           |
| 10  | Automatic transmission failure code     |
| 11  | Blink code / Check Engine indicator     |
| 12  | Ground                                  |
| 13  |                                         |
| 14  | Airbag K-Line                           |
| 15  | ABS K-Line                              |
| 16  | Initial ignition management (coil 1)    |
| 17  | Cruise-control K-Line                   |
| 18  | Automatic transmission L-Line           |
| 19  | Engine L-Line                           |
| 20  | Engine monitor output                   |
|     |                                         |

| Ľ  | 1  | 2  |    |    | 3  | 3 4 | 4  |
|----|----|----|----|----|----|-----|----|
| 5  | 6  | 7  | 8  | 9  | 10 | 11  | 12 |
| 13 | 14 | 15 | 16 | 17 | 18 | 19  | 20 |

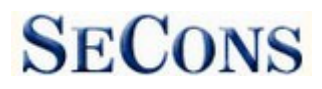

# 4 Information about Hyundai/Kia control units

ECUs are usually identified and distinguished by:

- Territory (e.g. MEX=Mexico, India, Turkey, etc.)
- Selected features (e.g. ISG+, CPF-, etc.)
- Engine type (Leaded, Unleaded EOBD, Unleaded ALL, ...)
- Installation date range (e.g. 2009/05/01-, ...)

#### Feature list

| Feature | Meaning                         |
|---------|---------------------------------|
| CPF     | Diesel particulate filter       |
| ISG     | Idle Stop and Go                |
| ESP     | Electronic stabilization system |
| ETC     |                                 |

#### Engine type examples

| Type example           | Description                                      |
|------------------------|--------------------------------------------------|
| ENGINE Leaded          | Leaded gasoline engine                           |
| ENGINE Unleaded OBD-II | Unleaded gasoline engine, OBD2 compliant         |
| ENGINE Unleaded EOBD   | Unleaded gasoline engine, European OBD2 compiant |
| ENGINE Unleaded MEX    | Unleaded gasoline engine, Mexico market          |

ECUs do not have capability of self-identification and if multiple choices are possible, user must select proper control unit.

# 4.1 Hyundai ECU naming terminology

| РСМ     | Engine ECU control unit   |
|---------|---------------------------|
| IMMO    | Immobilizer control unit  |
| AT      | Automatic Transaxle       |
| SMARTRA | Smart Transponder Antenna |
| SMK     | Smart key unit            |
| IPM     | Instrument Panel Module   |
| BCM     | Body Control Module       |

# 4.2 Communication protocol

HiCOM supports these communication protocols:

| Protocol        | Diagnostic bus      | Production     | Usage               |
|-----------------|---------------------|----------------|---------------------|
| KW71 (Bosch)    | ISO9141             | 1991 – 2001    | Engine              |
| ISO9141         | ISO9141             | 1996 – present | Engine, ABS, Airbag |
| KWP2000,        | ISO9141             | 1996 – present | All systems         |
| ISO15765        | CAN-BUS (ISO 11898) | 2005 – present | All systems         |
| UDS (ISO 14229) | CAN-BUS (ISO 11898) | 2011 – present | All systems         |

# **5** Preparation to diagnose

Before starting diagnosis, make sure that car ignition is turned ON. Connect your HiCOM diagnostic interface to PC / laptop via USB. Interface test in settings of HiCOM must pass successfully (more information in chapter <u>Settings</u>). Connect your HiCOM diagnostic interface to OBD-II connector in the vehicle. You can find the OBD-II connector using HiCOM <u>OBD-II</u>. <u>Connector Location</u> image database.

HiCOM user manual

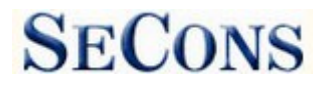

# 6 HiCOM main menu

HiCOM main menu is divided into two parts  $\rightarrow$  Vehicle diagnostics and Miscellaneous functions. Descriptions of single functions are given below.

| 🛲 HiCOM - Hyundai | i/Kia Diagnostic program                                                                                    |                                                                                                    |
|-------------------|----------------------------------------------------------------------------------------------------|----------------------------------------------------------------------------------------------------|
|                   | <b>HiCOM</b><br>Main menu                                                                                   |                                                                                                    |
| Main menu         | Vehicle Diagnostics<br>Select Control Unit<br>Auto-scan<br>Special Diagnostics<br>OBD-II Connector Location | HiCOM 0.1.4631<br>Copyright (c) 2005-2012 SECONS s.r.o.<br>Licensed material. All rights reserved.<br>www.secons.com, www.obdtester.com/hicom |
| SECONS            | Miscellaneous functions       Settings       About       Exit                                               |                                                                                                    |

# 6.1 Select Control Unit

Using this function you can connect to a specific control unit you wish to diagnose. You can choose the control unit after exact selection of tested vehicle. Correct model year and model code selection is essential for proper diagnostic functions.

We recommend to always try to identify vehicle based on VIN code.

All control units present in tested vehicle can be detected by Auto-scan function.

| ≕ HiCOM - Hyundai/ | /Kia Diagnostic program  |                                  | 🖛 HiCOM - Hyunda | i/Kia Diagnostic program                          | - 1 |
|--------------------|--------------------------|----------------------------------|------------------|---------------------------------------------------|-----|
|                    | HiCOM<br>Model selection |                                  |                  | Hyundai Tucson 2011 LM/EL G 1.6 GDI<br>Select ECU |     |
| odel selection     |                          |                                  | Select ECU       |                                                   |     |
| in menu            |                          | Use VIN code                     | Model selection  | Second PCM - Engine ECU                           | _1  |
|                    | Contrast 1               | (C) 2010 IM                      | Main menu        | 🗇 AIRBAG - SRS System                             |     |
|                    |                          |                                  |                  | 🗇 4WD - Four wheel drive                          |     |
|                    | Kia Kia                  | 2010 LM/EL                       |                  | Se AIRCON - Air Conditioning                      |     |
|                    | 🥺 Dodge                  | 🐼 2011 LM/EL 🦳                   |                  | S BCM - Body Control Module                       |     |
|                    | 🕕 Inokom                 | 2012 LM/EL                       |                  | © CODE - Transmitter Code Saving                  |     |
|                    |                          |                                  |                  | Seps - Electronic Power Steering                  |     |
|                    | 🖅 Trajet XG              | Gasoline 2.0 DOHC                |                  | SP - Electronic Stability Program                 |     |
|                    | 🚱 Tucson                 | Gasoline 2.4 DOHC                |                  | So IMMO - Immobiliser                             |     |
|                    | 🕗 Tuscani                | 🚱 Gasoline 1.6 GDI               |                  | Sep PIC - Smart Key Code Saving                   | -   |
|                    | 🐼 Veloster               | 🐼 Diesel 2.0 TCI-R               |                  | SIB - Smart Junction Box                          |     |
|                    | 🐼 Veracruz               | 🛛 🐼 Diesel 2.0 TCI (R) (I P) 🛛 🔍 |                  | CDAC Curat Daulius Assist Custom                  |     |
| SECONS             | << Go Back Identify La   | t selection Start over Go >>     | SECONS           | << Go Back Go >>                                  |     |

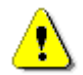

Incorrect model selection may result in wrong or incomplete live data, improper function of actuator tests and coding functions, possibly resulting in damaged car components.

HiCOM user manual

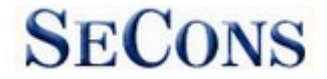

#### www.obdtester.com/hicom

## 6.2 Auto-scan

This function scans for all known ECUs in selected vehicle, and shows the list of ECUs present in vehicle along with number of present or stored fault codes (DTCs).

It is necessary to select exact vehicle type before starting the auto-scan.

Some ECU types are "shared", which means that one ECU is performing two functions (e.g. ENGINE has also immobilizer function). In that case both ECU types return same fault codes.

| ≕ HiCOM - Hyundai/I | Ga Diagnostic program                          | - • •      |
|---------------------|------------------------------------------------|------------|
|                     | HiCOM<br>Auto-Scan Results                     |            |
| uto-Scan<br>esults  | Control Unit                                   | DTC Count  |
| odel selection      | 🗇 IMMO - Immobiliser                           | 0          |
| ain menu            | Seps - Electronic Power Steering               | 0          |
|                     | 🗇 AIRBAG - SRS System                          | 0          |
|                     | ABS/ESP - Anti lock brake system/Stabilization | 0          |
|                     | 🕪 AT - Automatic Trans-axle                    | 0          |
|                     | PCM - Engine ECU                               | 0          |
|                     |                                                |            |
|                     | Copy to dipboard Clear All Fault Codes         | Connect >> |

## 6.3 Special Diagnostics

You can find here menu of special diagnostic functions.

*CAN BUS Analysis* functions is described in our manual "CAN-BUS analysis information" available at <u>obdtester.com/downloads</u>.

| — HiCOM - Hyunda                 | /Kia Diagnostic program      | - 0 🛛 |
|----------------------------------|------------------------------|-------|
|                                  | HICOM<br>Special Diagnostics |       |
| Special Diagnostics<br>Main menu | CAN BUS Analysis             |       |
|                                  |                              |       |
|                                  |                              |       |
|                                  |                              |       |
|                                  |                              |       |
|                                  |                              |       |
|                                  |                              |       |
| SECONS                           | < Go Back Go >>              |       |

## 6.4 OBD-II Connector Location

Using this database you can check a location of OBD-II connector in the vehicle. The database is constantly updated.

| 🖛 HiCOM - Hyunda      | i/Kia Diagnostic program                                                                                                    | Z          | 🛲 HiCOM - Hyunda      | i/Kia Diagnostic program                                                                  | 🛛 |
|-----------------------|----------------------------------------------------------------------------------------------------|------------|-----------------------|-------------------------------------------------------------------------------------------|---|
|                       | Data Link Connector Location<br>Find DLC                                                                                                    |            |                       | <b>Hyundai i20 2011</b><br>DLC Image                                                      |   |
| Find DLC<br>Main menu | Choose a car from this tree to view OBD-II connector loo                                                                                                    | cation     | DLC Image<br>Find DLC | This picture shows location of C60-II connector in the selected vehicle (C)SECONS 2011-12 |   |
|                       | <ul> <li>Hyundai</li> <li>Accent 1997</li> <li>Accent 2003</li> <li>Accent 2005</li> <li>Accent 2005</li> <li>Elantra</li> <li>Grandeur XG</li> <li>HD Coupe 1997</li> <li>HD Coupe 2003</li> <li>HD Coupe</li> <li>10 2011</li> <li>120 2011</li> </ul> |            |                       |                                                                                           |   |
| SECONS                | Go Back                                                                                                    | Show Image | SECONS                | Go Back                                                                                   |   |

Page 13 / 25

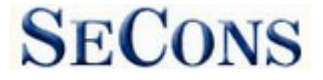

# 6.5 Settings

All functions in settings are described below.

| 🛲 HiCOM - Hyundai                    | /Kia Diagnostic program 📃 🗆 🔀     |
|--------------------------------------|-----------------------------------|
|                                      | HICOM<br>Application Settings     |
| Application<br>Settings<br>Main menu | Language   English   Metric       |
| SECONS                               | Save Changes Cancel Apply Changes |

#### Language

Choose language of HiCOM user interface in the drop down menu.

#### Units type

You can choose metric or imperial unit system for measured values.

## Interface port selection

**Refresh** - this button refreshes COM port selection drop down list. Correct COM port number should be already chosen after connecting diagnostic interface via USB to PC and clicking on *Refresh* button. If not, choose correct COM port number from the list. It is needed in order to perform successful interface test.

**Test interface** – before each use of program, please test proper function of your connected interface by clicking this button. After successful test, you can see a serial number of your interface displayed below the COM port field, then firmware version and information about active licenses.

**Activate license** – this button is used for activating new license/s to use the program or special functions. Internet connection is required. Standard license is already activated for all interfaces before purchase.

#### HiCOM user manual

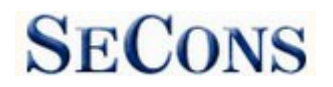

**Upgrade firmware** – use this button to upgrade firmware in your diagnostic interface every time after installing the latest software version (available at <u>www.obdtester.com/downloads</u>). Do not disconnect your interface during upgrading the firmware.

**Device Manager** – is used to finding out correct COM port number, or to reinstall drivers. Your device appears as "ELM-USB Interface (COMx)" under "Ports (COM & LPT)".

**Bluetooth Manager** – is a preparation to upcoming bluetooth feature. The button is currently inactive.

## **Protocol settings**

You can set various timings for each communication protocol. This is advanced feature used for example when problems occur with connection to control unit caused by slower ECU response and the like.

**Restore Defaults** – this button restores all modified timings of all protocols to default values.

Changing protocol settings is not required before normal use of the program. You will be asked to make changes by our tech. support when solving your issue at <u>support@secons.com</u> if necessary.

# Debug functions

By clicking on **Save Debug** button, you can capture the latest data from elapsed communication between control unit and program into one file. Providing this file is required only by our technical support. Based on these data, we are able to monitor the whole process of performed operation and its correctness.

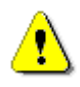

Use of debug function is important for successful resolution of any program failure or verifying its causes. For more information on how to proceed, please read the following chapter <u>#8.Reporting bugs and improvement requests</u>.

# 6.6 About

After clicking on "About" button, you can read a license agreement or check application version.

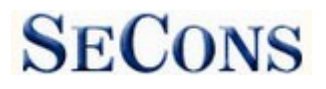

# 7 Diagnostic functions

After connecting to chosen control unit, the following diagnostic menu is displayed. The diagnostic menu is divided into three parts. Basic functions, Advance functions and Expert functions.

| 🕮 HiCom - Hyundai/          | /Kia Diagnostic program                  |                             |                        |
|-----------------------------|------------------------------------------|-----------------------------|------------------------|
|                             | ENGINE Siemens S<br>Control Unit Diagnos | IM2K-140 - Magenti<br>stics | s 2006 MG G 2.4 DOHC   |
| Control Unit<br>Diagnostics | Control Unit Identification              |                             |                        |
| Select ECU                  |                                          |                             | CO1 (222               |
| Model selection             | ENG                                      | GINE Siemens SIM2K-140, 1   | 5014230                |
| Main menu                   | Basic functions                          | - Advanced functions        | Expert functions       |
|                             | Control Unit Identification              | Measured Values             | ECU Programming/Coding |
|                             | Read Fault Code Memory                   | Actuators activation        | Flash programming      |
|                             | Clear Fault Codes                        |                             |                        |
|                             |                                          | Go Back, Close session      |                        |

If control unit was identified uniquely, diagnostic menu will be available immediately, otherwise it is necessary to select control unit variant as described in next chapter <u>Unrecognized Control Unit</u>

## 7.1 Unrecognized Control Unit

In a case of more ECU variants are applicable for selected ECU type, the following screen is displayed and user must select correct ECU variant.

You can get more information about ECU by clicking on *Show ECU Identification* button.

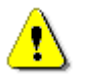

• It is important choose correct ECU for proper display of measured values.

| 🕮 HiCom - Hyundai/I                                                        | Kia Diagnostic program 📃 🔳 🛋                                                                                                    |
|----------------------------------------------------------------------------|----------------------------------------------------------------------------------------------------|
|                                                                            | Hyundai Santafe 2011 CM D 2.2 TCI-R<br>Unrecognized Control Unit                                                                                                    |
| Unrecognized<br>Control Unit<br>Select ECU<br>Model selection<br>Main menu | There is more control units for the selected vehicle. HICOM can not<br>automatically detect them. Please select from the list below the control unit you<br>are going to connect. |
|                                                                            | Cancel Use generic access >> Use selected ECU >> Use selected ECU >>                                                                                                    |

• If you make a mistake in identification, you shouldn't perform any of coding or programming functions.

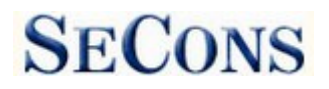

# 7.2 Control Unit Identification

# Works only on selected ECUs, mainly engine control modules. Other control units usually do not support identification functions.

This function can display only identification data accessed by ECU, for example:

- Identification data
- ECU part number
- serial number

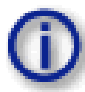

Please note that many vehicles do not have programmed VIN code or other data (such as programming date/etc).

|                                                                                                    | a biogliostic program                                                                                                    |                      |                                                                                                    |                                 |
|----------------------------------------------------------------------------------------------------|----------------------------------------------------------------------------------------------------|----------------------|----------------------------------------------------------------------------------------------------|---------------------------------|
|                                                                                                    | ENGINE Siemens SIM2K-140<br>Control Unit Identification                                                                                                    | ) - Magenti          | s 2006 MG (                                                                                                | 5 2.4 DOHC                      |
| Control Unit<br>Identification<br>Control Unit<br>Diagnostics<br>Select ECU<br>Model selection<br>Main menu | Kalibrace opravny/Seriové číslo<br>Calibration Programming Date<br>VIN Code<br>HME Hardware number<br>Repair shop code/tester name<br>Programming date<br>ECU bootloader number<br>ECU software number<br>Calibration number<br>Unknown 8F<br>HME Hardware number | testeru              | <br>15151515151<br>KNAGE123365<br><br>15151515151<br>65778852_C1<br>6577885135<br>G6C4MK1A<br>671K1010<br> | 51515<br>5035007<br>51515<br>.6 |
|                                                                                                    | << Go Back                                                                                                    | Save ECU Information | Copy Values                                                                                                | Print Values                    |

You can print identification by clicking on *Print Values* button or you can copy to clipboard by clicking on *Copy Values button*.

*Save ECU Information* button is used to save "ECU snapshot". Purpose of this file is explained in chapter <u>#8.Reporting bugs and improvement requests</u>.

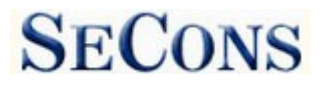

# 7.3 Read fault code memory

This function allows to read and display diagnostic trouble codes saved in control unit memory.

| 🚇 HiCom - Hyundai/K                  | ia Diagnostic program                                                                                                    |
|--------------------------------------|----------------------------------------------------------------------------------------------------|
|                                      | ENGINE Siemens SIM2K-140 - Magentis 2006 MG G 2.4 DOHC<br>Fault Code Memory                                                              |
| Fault Code<br>Memory<br>Control Unit | P0123 Throttle Position Sensor (TPS) Circuit: High Input<br>Test not complete, DTC Present.Warning lamp illuminated for this DTC         |
| Select ECU<br>Model selection        | P2106 Throttle Actuator Control System - Forced Limited Power<br>Test not complete, No DTC.                                              |
| Main menu                            | P0222 Throttle/Petal Position Sensor/Switch B Circuit: Low Input<br>Test not complete, DTC Present.Warning lamp illuminated for this DTC |
|                                      | P2110 Throttle Actuator Control System - Forced Limited RPM<br>Test not complete, DTC Present.Warning lamp illuminated for this DTC      |
|                                      | P0560 System Voltage: Malfunction<br>Test not complete, DTC Present.                                                                     |
|                                      | Functions                                                                                                    |
|                                      | Re-read fault codes     Clear Fault Codes     Freeze Frame     Stored DTCs:     Pending DTCs:       1     0                              |
|                                      | Copy Codes to Clipboard     Print fault codes     Present DTCs:     DTC History:       9     0                                           |
|                                      | << Go Back                                                                                                    |

Note: Not all ECUs support fault code reading. In case Fault code memory reading is not available, error message is displayed. Use live data or actuator tests to diagnose ECU problems in such case.

## 7.4 Clear Fault Codes

This function clears fault codes stored in ECU memory.

Fault codes might appear again or under some conditions isn't possible to clear fault codes at all. It is possible that in the presence of some faults control unit doesn't allow to clear fault codes or fault is in no time written back to memory.

It is recommended to read memory by clicking on Re-read fault codes button again.

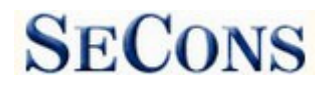

# 7.5 Freeze Frame

*Freeze Frame* (also known as Snapshot or Environment data) function display selected measured values as present at occurrence of selected diagnostic fault code (DTC). This function is available from fault codes window.

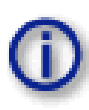

Please note that HiCOM is not capable of decoding freeze frames on all ECUs. In such case raw hex dump is displayed. Please note that even dealer-level tool (Hyundai/Kia GDS) suffers from similar issue. In order to improve this function, please report such ECUs to support@secons.com.

| 🚇 HiCom - Hyundai/Ki                                                                                              | a Diagnostic program                                                                                                    |                                                                                  |
|----------------------------------------------------------------------------------------------------|----------------------------------------------------------------------------------------------------|----------------------------------------------------------------------------------|
|                                                                                                    | ENGINE Siemens SIM2K-140 - Magenti<br>Freeze Frame                                                                                                    | is 2006 MG G 2.4 DOHC                                                            |
| Freeze Frame<br>Fault Code<br>Memory<br>Control Unit<br>Diagnostics<br>Select ECU<br>Model selection<br>Main menu | Freeze Frame Data<br>Freeze Frame Data<br>Freeze Frame Data<br>Freeze Frame Data<br>Freeze Frame Data<br>Freeze Frame Data<br>Freeze Frame Data<br>Freeze Frame Data<br>Freeze Frame Data<br>Freeze Frame Data<br>Freeze Frame Data<br>Freeze Frame Data<br>Freeze Frame Data | 57<br>01<br>21<br>10<br>F1<br>4F<br>00<br>00<br>9D<br>00<br>00<br>00<br>00<br>16 |
|                                                                                                    | << Go Back                                                                                                    | Copy Values Print Values                                                         |

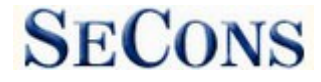

## 7.6 Measured values

## 7.6.1 Graph display

This function displays two measured values (also known as live data or sensor values) simultaneously. Measured parameters can be chosen from selectors at the top of the window.

Buttons + and - allow to accelerate or decelerate speed of graph.

## 7.6.2 **Display 3x3**

For measuring 9 value simultaneously, click on *3x3 View* button.

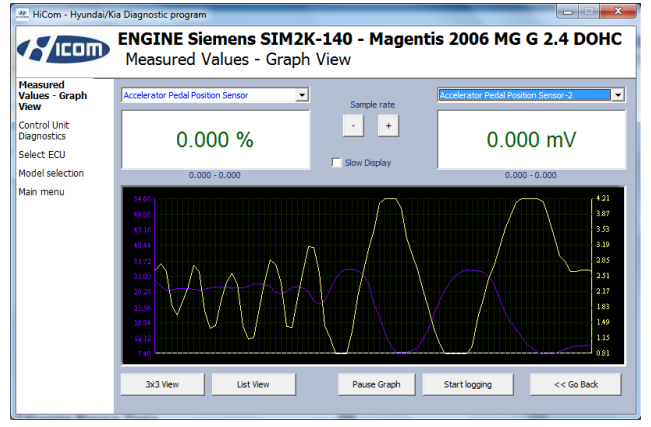

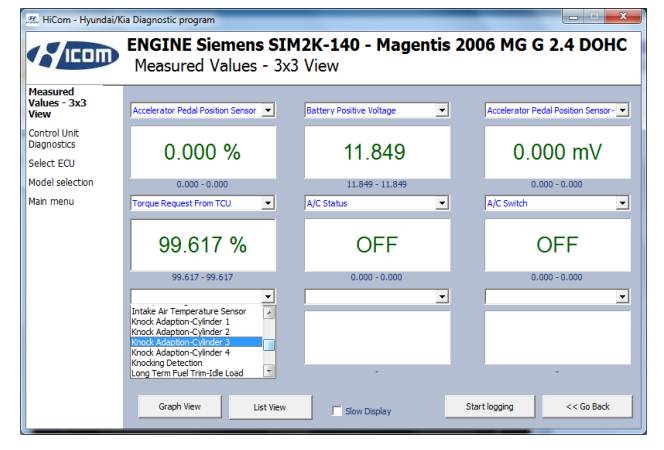

#### 7.6.3 Display list

To measure all available values simultaneously, click on *List view* button.

Please note values means slower refresh rate.

| Measured              |                                         |            |  |
|-----------------------|-----------------------------------------|------------|--|
| Values - List<br>View | A/C Compressor                          | OFF        |  |
| Control Unit          | A/C Status                              | OFF        |  |
| Diagnostics           | A/C Switch                              | OFF        |  |
| elect ECU             | Accelerator Pedal Position Sensor       | 0.000 %    |  |
| lodel selection       | Accelerator Pedal Position Sensor-1     | 0.000 mV   |  |
| lain menu             | Accelerator Pedal Position Sensor-2     | 0.000 mV   |  |
|                       | Air Flow Rate from Mass Air Flow Sensor | 0.000      |  |
|                       | Air Flow Rate from Mass Air Flow Sensor | 0.000 kg/h |  |
|                       | Battery Positive Voltage                | 11.849     |  |
|                       | CVVT Adaption PWM                       | 11.501 %   |  |
|                       | CVVT Control State                      | PASSIVE    |  |
|                       | CVVT Valve Duty                         | 0.000 %    |  |
|                       | Camshaft Position Setpoint              | 60.000 '   |  |
|                       | Canister Purge Duty                     | 4.999 %    |  |
|                       | Canister Purge Phase                    | OFF        |  |

#### 7.6.4 Save to log

Measured values can be saved/logged to a file by clicking on *Start logging* button. The log file is standard csv file and it is compatible with VagScope or can be imported to Microsoft Excel or OpenOffice Calc.

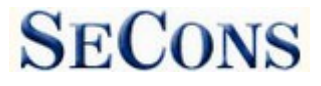

# 7.7 Actuators activation

This function can activate actuators and perform some actuators actions.

| 🚇 HiCom - Hyundai/K                                                                             | ia Diagnostic program                                                                                                    |
|-------------------------------------------------------------------------------------------------|----------------------------------------------------------------------------------------------------|
|                                                                                                 | ENGINE Siemens SIM2K-140 - Magentis 2006 MG G 2.4 DOHC<br>Actuators Tests                                                                                                    |
| Actuators<br>Tests<br>Control Unit<br>Diagnostics<br>Select ECU<br>Model selection<br>Main menu | <ul> <li>A/C COMPRESSOR RELAY</li> <li>Canister Close Valve</li> <li>Canister Close Valve-Clocked</li> <li>Canister Purge Valve</li> <li>Cooling Fan Relay-High</li> <li>Actuator</li> </ul> |
|                                                                                                 | Actuator was turned ON                                                                                                    |

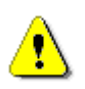

Make sure you understand consequences of activating ECU components. Also make sure that activation conditions (engine idle, engine running, etc.) are met. Always consult all tests with car repair handbook.

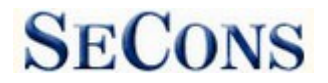

# 7.8 ECU Programming/Coding functions

This feature allows to run coding functions. Note that some of the coding functions can not be run when the engine is running and vice versa (some coding functions can not be run unless the engine is running).

More information about programming functions is available at <u>www.obdtester.com/downloads</u>. Please note that this function is currently under development.

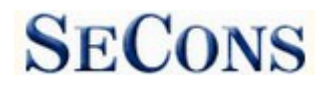

# 8 Reporting bugs and improvement requests

Our customers can take advantage of our full technical support for free. In case you have any difficulties with using HiCOM, do not hesitate to contact us directly at <u>support@secons.com</u> or through your distributor.

Please read carefully this chapter in order to provide us with all information so as we can resolve your problem quickly.

Note:

Before sending support request for failing operation, please make sure you have met all conditions required for the operation (e.g. you are entering correct data, correct engine temperature for DPF regeneration, correct number of keys for engine start, etc).

In case of communication issues we recommend to check diagnostic plug connection and retry procedure at least once, connection problems may result in erratic communication issues.

In case you encounter to failure of any program functions (e.g. fault codes reading/clearing, coding functions, actuator tests, connecting to ECU ...), or you're missing some function or some function does not work sufficiently, please prepare the following data in your email before sending your request to our technical support:

- 1. Detailed description of failure or your improvement request
- 2. Vehicle description VIN code, model, manufacture year, engine type
- **3.** Attach **Debug Log** (in case that required function doesn't work properly). This file captures data from the latest communication between program and ECU, so we can detect failure causes.
- 4. Attach Snapshot of tested ECU this file contains important information about tested control unit.

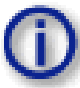

# **8.1** How to create **Debug Log**

It is necessary to perform operation that is not working correctly first. Once failure occurs, go back directly to settings in main menu (do not close the program). Click on "Save Debug" button. Name and save the file into well known directory in your computer.

| 🖙 HiCOM - Hyundai                    | /Kia Diagnostic program 📃 🗆 🔀                                                                                                    |
|--------------------------------------|----------------------------------------------------------------------------------------------------|
|                                      | HICOM<br>Application Settings                                                                                                    |
| Application<br>Settings<br>Main menu | Linds type  Linds type  Linds |
| SECONS                               | Save Changes Cancel Apply Changes                                                                                                    |

Enable "Debug mode" check box only at our special request.

This function is used to tell program enable special functions in diagnostics interface and to log more data than required for normal operation.

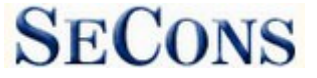

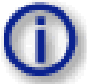

# 8.2 How to create ecu Snapshot

After connection to related control unit, click on "Control Unit Identification". In the following window click on "Save ECU Information" button. Choose a directory to save the file and confirm. Saving may take a few minutes.

| 🦛 HCom - Hyundai/Kia Diagnostic program                                               |                                         |                            |  |  |
|---------------------------------------------------------------------------------------|-----------------------------------------|----------------------------|--|--|
| ENGINE Siemens SIM2K-140 - Magentis 2006 MG G 2.4 DOHC<br>Control Unit Identification |                                         |                            |  |  |
| Control Unit                                                                          |                                         |                            |  |  |
| Identification                                                                        | Kalibrace opravny/Seriové číslo testeru |                            |  |  |
| Control Unit<br>Diagnostics                                                           | Calibration Programming Date            | 1515151515151515           |  |  |
| Select ECU                                                                            | VIN Code                                | KNAGE123365035007          |  |  |
| Model selection                                                                       | HME Hardware number                     |                            |  |  |
| Main menu                                                                             | Repair shop code/tester name            |                            |  |  |
|                                                                                       | Programming date                        | 1515151515151515           |  |  |
|                                                                                       | ECU bootloader number                   | 65778852_C16               |  |  |
|                                                                                       | ECU software number                     | 6577885135                 |  |  |
|                                                                                       | Calibration number                      | G6C4MK1A                   |  |  |
|                                                                                       | Unknown 8F                              | 671K1010                   |  |  |
|                                                                                       | HME Hardware number                     |                            |  |  |
|                                                                                       |                                         |                            |  |  |
|                                                                                       | << Go Back Save ECU Information         | 1 Copy Values Print Values |  |  |

Please send all support requests along with required data attached to <u>support@secons.com</u>. Your case will be assigned with unique ticket number in order to communicate efficiently with you.

Also feel free to contact us with any suggestions for improvements in the software on the same email address. Your feedback is greatly appreciated. HiCOM user manual

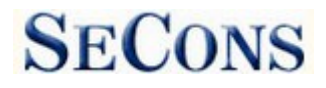

# 9 Known issues

- Freeze frame functionality is not guaranteed on all ECUs
- Communication with Hyundai Trajet 1999-2000 Gasoline 2.0 DOHC engine is not possible.
- Communication with Hyundai SantaFe 2001-2006 ABS 2WD control unit is not stable.

# **10 Planned improvements**

The following improvements of user interface are planned for next release:

- Resizable windows
- Font size change option
- Screenshot to PDF or PNG
- Improved live data display
- Metric and imperial conversion
- Connection to online services